#### VERIFY THE CONTENTS INSIDE THE BOX

The package should contain the items plus Ultra-mini Dome IP Camera. If any item is missing or damaged, please contact the seller immediately.

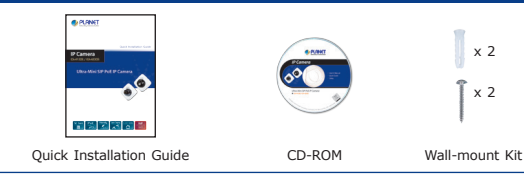

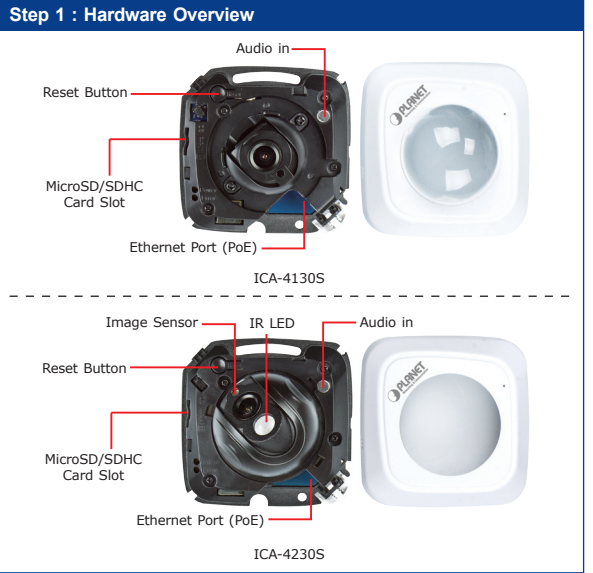

| Interface                  | Description                                                                                                    |
|----------------------------|----------------------------------------------------------------------------------------------------|
| Audio in                   | User can enable the function of the built-in microphone via audio setting in the Web UI.                                                                                                    |
| Ethernet Port<br>(PoE)     | The LAN socket is an RJ-45 connector for<br>connection to 10Base-T Ethernet or 100Base-TX<br>Fast Ethernet cabling. Not only can this Ethernet<br>port detect or negotiate the transmission speed<br>of the network automatically but also input power<br>for camera operation. Please use Category 5 cable<br>to connect the Network Camera to a 802.3af PoE<br>network switch.                                                                                                    |
| Image sensor               | 1/2.5" Progressive Scan CMOS.                                                                                                    |
| IR LED                     | IR distance is up to 10 meters.                                                                                                    |
| Micro-SD/SDHC<br>card slot | User can insert a micro SD card into this slot for event recording.                                                                                                    |
| Reset button               | <ul> <li>This button is used to restore all the factory default settings. Sometimes restarting the camera will make the system return to a normal state. If the system still got problems after restart, user can restore the factory default settings and configure it again. To restore the device, please follow the steps below:</li> <li>1. Press "Reset" button for 5 seconds to reset the device to the factory default.</li> <li>2. Login the camera using the default IP (<u>http://192.168.0.20</u>), with "admin" for both username and password.</li> </ul> |
|                            | Restoring the factory default setting<br>will lose all the previous settings<br>including IP address forever. User<br>needs to back up configuration<br>file in advance before restoring for<br>convenience.                                                                                                    |

### Step 2 : Case Disassembly

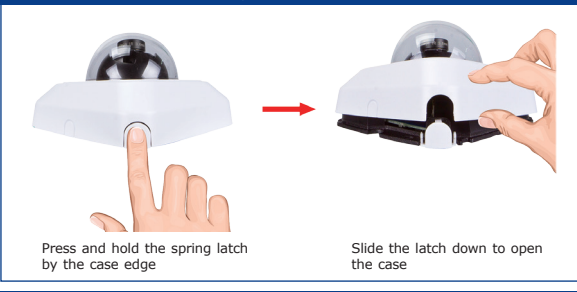

#### Step 3 : Connecting Network and PoE

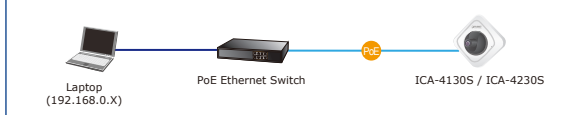

Note: The cameras support IEEE802.3af and are only powered from PoE.

## Step 4 : Running installer utility to locate the IP camera

- Insert the CD-ROM supplied in the product package and the CD will automatically run the installation. If not, please click the Smart Discovery Lite utility hyperlink to install.
- > After the camera utility is launched, all cameras found in your local area network will be displayed.

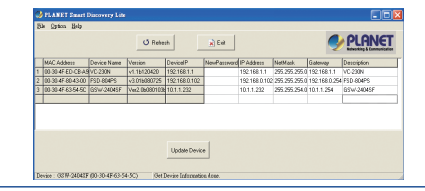

### Step 5 : Bring up the web page for further configuration

- > Select the IP Camera you want to configure and input its IP address into the browser search bar.
- > The IP Camera will be connected via web browser automatically: the IP Camera will prompt for logon user name and password. Please enter admin as the default user name and password.

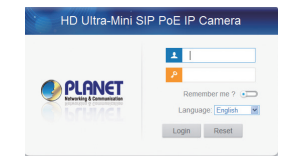

- > When the device is logged on for the first time, the browser will prompt to install controls: please click "click here to download and install controls manually".
- > Follow the prompts to install the controls. When the installation is finished, a window as shown in the table below will appear. Please click "Finish" and refresh the browser, and then you will see the video.
- Note: If IE9 or higher version browser is used, it is suggested that the PLANET camera web link should be added as a trusted site.

#### Appendix A : Default Setting

| Default DHCP Client     | On                                                   |
|-------------------------|------------------------------------------------------|
| Default IP Address      | 192.168.0.20 – if DHCP does not exist in the network |
| Default Login User Name | admin                                                |
| Default Login Password  | admin                                                |
| Search Tools            | Smart Discovery Lite                                 |

# **Further Configuration**

For detailed configuration, please check user's manual on the bundled CD. If you have any other question, please contact the dealer where you purchased this product or you can contact PLANET directly at the following email address: support@planet.com.tw

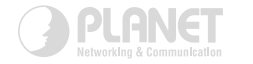

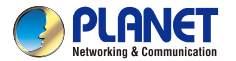

# **Ouick Installation Guide**

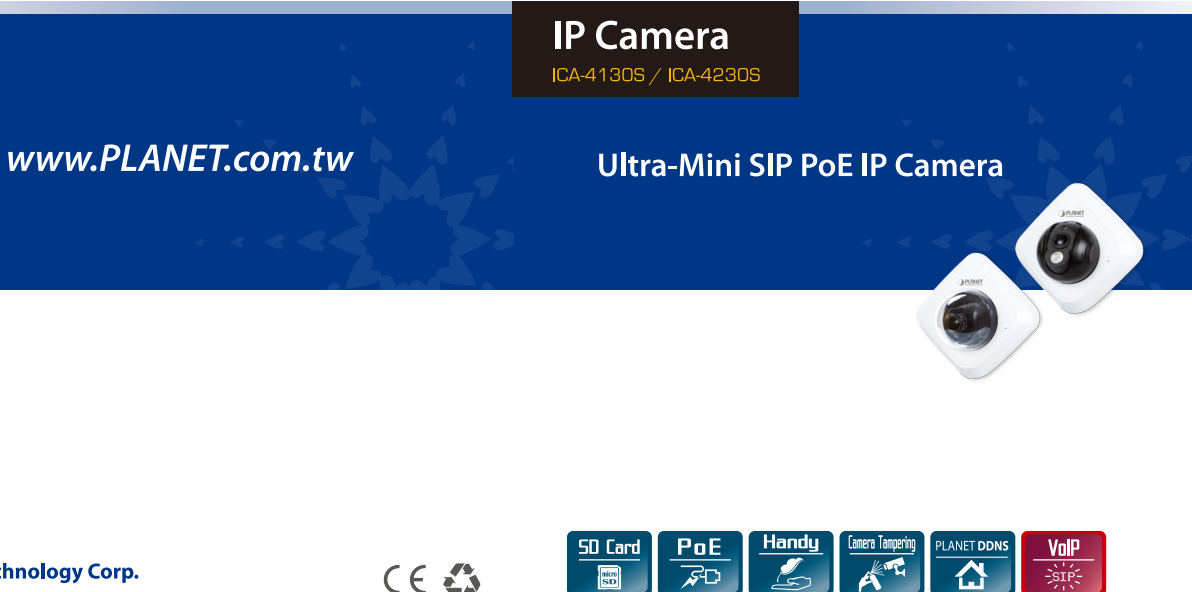

# PLANET Technology Corp.

2011-AB5920-000